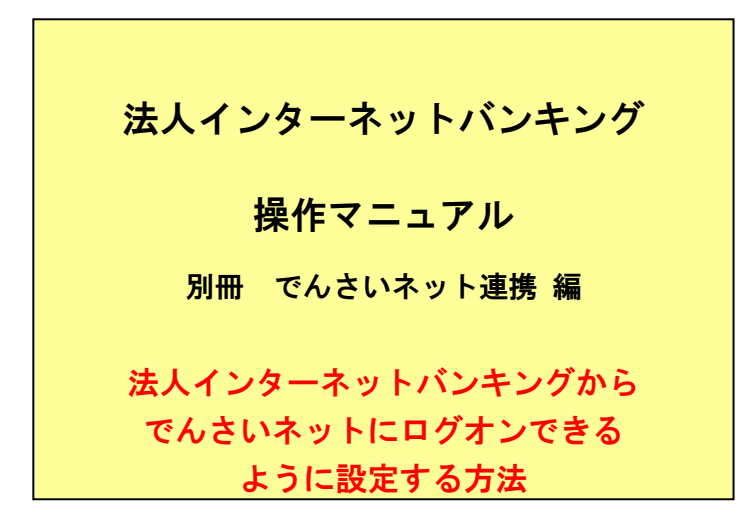

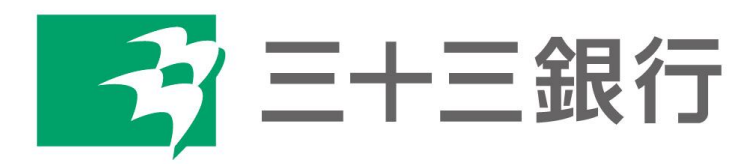

(2021年5月)

## 別冊 法人インターネットバンキング操作マニュアル

## でんさいネット連携編 シングルサインオンに関する初期設定方法

○でんさいネット連携にかかる法人インターネットバンキングの操作方法に関する問合せ先

| 法人IB | EB サポートセンター                  |
|------|------------------------------|
| 操作方法 | 0120-306-120 (平日 9:00~17:00) |

○でんさいネットの操作方法に関する問合せ先

| でんさいネット | でんさいネットヘルプデスク                |
|---------|------------------------------|
| 操作方法    | 0120-410-312 (平日 9:00~17:00) |

○契約内容により一部表示が異なる場合があります。

(1) 法人インターネットバンキングに「管理者」でログオンする。

[契約法人 ID]、[契約法人暗証番号]を入力し[ログオン]をクリック。

| 契約法人□                                        | コグオ               | ン(ID・暗証番号方式)                                    | )           | CIBMU101 |
|----------------------------------------------|-------------------|-------------------------------------------------|-------------|----------|
| 契約法人IDと契約                                    | 法人暗証              | 番号を入力して、「ログオン」ボタンを押                             | してください。     |          |
| 契約法人 I D                                     | (Å)               |                                                 | 半角数字 10桁    |          |
|                                              | _                 |                                                 | 半角英数字 6~12桁 |          |
| 契約法人噴延費号                                     | 8A                | ソフトウェアキーボード                                     |             | +        |
| 電子証明書の利用手#<br>(電子証明書の再取得)<br><u>電子証明書の取得</u> | 続きを行った;<br>を含みます) | 8条体で、電子登時書を支だ取得していない方<br>は、こちらから電子証明書を取得してください。 |             |          |
| ご注意事項<br>暗証番号を規定の回<br>暗証番号はお問連え              | 翻以上翻道<br>のないよう    | 見た場合、当該IDをロックします。<br>に入力してください。                 |             |          |
| クリア 閉じる                                      |                   | ログオン >                                          |             |          |
|                                              |                   |                                                 | • /         | 《一学上部へ   |

(2) メニューから、[利用者・業務情報登録/変更]⇒[利用者情報登録/変更]を選択する。

A. 既存利用者に「でんさい」を追加する場合 … [利用者 ID]を選択し[変更]をクリック。
 B. 新規に「でんさい」利用者を登録する場合 … [新規登録]をクリック。

|     | â                           | トップ                                                     |                                |            | 契約              | 去人情報<br>変更 |            |            | 4004<br>5 | i・業務情<br>録/変更 | 6    |          | 4        | 各種服会                                                                                                    |                       | ] / |
|-----|-----------------------------|---------------------------------------------------------|--------------------------------|------------|-----------------|------------|------------|------------|-----------|---------------|------|----------|----------|----------------------------------------------------------------------------------------------------|-----------------------|-----|
| 利   | <sup>、 ANN - N</sup><br>用者情 | 80629/3                                                 | (美 > 1                         | 词者情報登      | 錄/安更            |            |            |            |           |               |      |          | 2018     | 年05月31日:                                                                                                    | 14時00分55時<br>CIBMU501 |     |
| 利用  | 者情報の登録、<br>ハ州町日の日間          | または、                                                    | 変更を行<br>のR東                    | います。       |                 |            |            |            |           |               |      |          |          |                                                                                                    |                       |     |
| 1.9 | iしい利用者の                     | の登録                                                     |                                |            |                 |            |            |            |           |               |      |          |          |                                                                                                    | I                     |     |
| 80  | )者を新規に登録                    | まする場合は<br>P108766                                       | 、「新行利 <u>利</u><br>の <b>記</b> 来 | 登録」ボタ:     | ンを押して           | ください       |            |            |           |               |      |          | 1        | 所規登録                                                                                                    | >                     |     |
| 12  | 用者情報の著                      | 変更                                                      |                                |            |                 |            |            |            |           |               |      |          |          |                                                                                                    |                       |     |
| 灾   | する利用者を道                     | 訳してくだ                                                   | さい,                            |            |                 |            |            |            |           |               |      |          |          |                                                                                                    |                       |     |
|     |                             |                                                         |                                |            | ×               |            |            |            |           | オンラ・          | イン取引 |          |          | τA                                                                                                    | av                    |     |
| 8   | 利用者ID                       | 利用者名                                                    | 利用中心                           | #-8000     | ルワンタイムパスワード諸国本司 | 収納サービス封鎖   | 政治サービス業務封備 | 1000 36 QC | 人出會副副議会   | 取订解教师会        | 资金移動 | 造合移動予約服会 | 直合移動子的取消 | State of the state of the state |                       |     |
|     | abcd                        | 法人 一部                                                   | 1.1                            |            |                 |            | 1.1        | 0          | 0         | 0             | 0    | 0        | 0        | 0                                                                                                    | ×                     | ¥   |
| 利用者 | 目情報変更・5<br>1情報を変更する         | 2日日日<br>日日日<br>日日日<br>日日日<br>日日<br>日日<br>日日<br>日日<br>日日 | -<br>川用者情報                     | -<br>日間択後に | -               | -<br>タンを押  | してくださ      |            | 0         | 0             | 0    | _><br>[  | 3        | ×<br>変更                                                                                                    | >                     |     |

(3) [でんさいネット権限情報の設定]の[でんさい管理者/担当者 ID]を選択し、[追加]をクリック。 [契約法人確認暗証番号]を入力し、[登録]をクリック。

|                                                                                                    | ふトップ                                 |                               | 契約法人情報<br>変更                     |              | 利用者・業務情報<br>登録/変更 | 各種服会                              |                          |                                                |
|----------------------------------------------------------------------------------------------------|--------------------------------------|-------------------------------|----------------------------------|--------------|-------------------|-----------------------------------|--------------------------|------------------------------------------------|
|                                                                                                    | トップ > 利用者・業務情報登場/g更<br>利用者情報登録       | > 利用者情報                       | 经9/交更                            |              |                   | 2018年05月31日 14時04分408<br>CIBMUS02 |                          |                                                |
|                                                                                                    | 利用者情報の登録をします。                        |                               | 1 dillator and an and a          |              |                   |                                   |                          |                                                |
|                                                                                                    | 登録する利用者の各種情報を入力<br>1 利用者情報の設定        | カして、「登録                       | 」ボタンを押してくださ                      | <i>ن</i> ۱., |                   |                                   |                          |                                                |
|                                                                                                    | 利用者情報                                |                               |                                  |              |                   |                                   | 1                        |                                                |
|                                                                                                    | 利用者 I D、利用者名(半角力ナタ                   | 英数)、利用者名                      | (漢字)を入力してくださ                     | い。           |                   |                                   | 1                        |                                                |
|                                                                                                    | 利用者ID                                | 必須                            |                                  |              | 4                 | 4角英数字30桁以内                        |                          |                                                |
|                                                                                                    | 利用者名(半角力ナ英数)                         | ₫.                            |                                  |              |                   | \$角力于英数48文字以内                     |                          |                                                |
|                                                                                                    | 利用者名(漢字)                             |                               |                                  |              | 1                 | 1角48文字以内                          |                          |                                                |
|                                                                                                    |                                      |                               |                                  |              |                   |                                   |                          |                                                |
|                                                                                                    | 利用者培证素品                              |                               |                                  |              |                   |                                   |                          |                                                |
|                                                                                                    | 利用者がログオンする際に入力する                     | 暗証番号を設定                       | してください。                          |              |                   |                                   |                          |                                                |
|                                                                                                    |                                      |                               |                                  |              | 半角英数字6~12桁        |                                   |                          |                                                |
|                                                                                                    | 利用者暗証借号                              | 63                            | 確認のため再入力してくだ                     | さい。          | 半角英数字6~12桁        |                                   |                          |                                                |
|                                                                                                    |                                      |                               | ソフトウェアキーホー                       | ۰۴           |                   | +                                 |                          |                                                |
|                                                                                                    |                                      |                               |                                  |              |                   | 同<                                |                          |                                                |
|                                                                                                    | 利用者確認暗証番号 利用者が取引を確定する際に入力す           | る確認暗証番号                       | を設定してください。                       |              |                   |                                   |                          |                                                |
|                                                                                                    |                                      |                               |                                  |              | 半角英数字6~12桁        |                                   | 1                        |                                                |
|                                                                                                    | 利田岩建设路江城口                            |                               | ・<br>確認のため再入力してくだ                | さい。          | *****             |                                   |                          |                                                |
|                                                                                                    | 初出口傳過隋禮曲号                            | 1031                          |                                  |              | ≠肩央扳芋6~12桁        |                                   | 1                        |                                                |
|                                                                                                    |                                      |                               | ソフトウェアキーボー                       | ·F           |                   | +<br>N<                           |                          |                                                |
| NET:                                                                                                    |                                      |                               |                                  |              |                   |                                   | 1                        |                                                |
| HIELO-ADDRAL         HIELO-ADDRAL                                                                                                    | 利用者Eメールアドレス                          |                               |                                  |              |                   |                                   | 1                        |                                                |
|                                                                                                    | 利用者Eメールアドレスを入力して                     | ください。                         |                                  |              |                   |                                   | 1                        |                                                |
|                                                                                                    | 利用者Eメールアドレス                          |                               | 確認のため再入力してくだ                     | さい。          | 半角英数字記            | 每64文字以内                           | 1                        |                                                |
| Bathy - Letter Bathy - Letter Bathy                                                                                                    |                                      |                               |                                  |              | 半角英数字記            | 号64文字以内                           | 1                        |                                                |
| Bit Status       Bit Status         Status       Status         Status       Status                                                                                                    | 利用者ワンタイムパスワード                        |                               |                                  |              |                   |                                   |                          |                                                |
|                                                                                                    | 利用者のワンタイムパスワードの設<br>お手持ちの「ワンタイムパスワード | 定を行います。<br>」から指定の桁            | 数に該当するパスワードを入                    | (力して、「登録」 フ  | ポタンを押して下さい。       |                                   | 1                        |                                                |
|                                                                                                    | シリアル番号                               | <b>R</b> Ø                    |                                  |              | 半角数字              |                                   | 1                        |                                                |
|                                                                                                    |                                      |                               | 1.01                             |              | d - 0.6           | 1-05                              | 1                        |                                                |
| INTERPORT       >>>>>>>>>>>>>>>>>>>>>>>>>>>>>>                                                                                                    |                                      | _                             | 7 - 0 1                          |              | 1 - 0 6           | 5 U - 1                           | 1                        |                                                |
| Improvement       Improvement         Improvement       Improvement                                                                                                    | 1 けたの数字                              | <b>歐</b> 須                    |                                  |              |                   |                                   | 1                        |                                                |
| 2012                                                                                                    | オンライン取引                              | 1                             | <b>も35-サイフロム</b> は 「ム3284        | 0) #A1.4481  | / +C-ba \         |                                   |                          |                                                |
| важ       02         важ       100         важ       1000         важ       1000         важ       1000         важ       1000000000000000000000000000000000000                                                                                                    | 設定した権限を全て解除する場合は                     | いまての増減<br>た、「クリア」ボ            | タンを押してください。                      |              | n rachai V 19     |                                   |                          |                                                |
| навае         навае         навае         навае           лавае         -         -         -           лавае         -         -         -           лавае         -         -         -           лавае         -         -         -           лавае         -         -         -           лавае         -         -         -           лавае         -         -         -           лавае         -         -         -           лавае         -         -         -         -           лавае         -         -         -         -           лавае         -         -         -         -           лавае         -         -         -         -           лавае         -         -         -         -           лавае         -         -         -         -         -           лавае         -         -         -         -         -         -           лавае         -         -         -         -         -         -         -         -         -         -         -         - <td>全選択クリア</td> <td></td> <td></td> <td></td> <td></td> <td></td> <td>1</td> <td></td>                                                                                                    | 全選択クリア                               |                               |                                  |              |                   |                                   | 1                        |                                                |
| Addamash                                                                                                    | 残高届会                                 |                               | <b>柳珮設定</b><br>照会                |              | 用度翻設定             | 上環現度額                             | 1                        |                                                |
|                                                                                                    | 入出金明護服会                              |                               | 照会                               | -            |                   | -                                 | 1                        |                                                |
| R85% (280)       10       10       10       10       10       10       10       10       10       10       10       10       10       10       10       10       10       10       10       10       10       10       10       10       10       10       10       10       10       10       10       10       10       10       10       10       10       10       10       10       10       10       10       10       10       10       10       10       10       10       10       10       10       10       10       10       10       10       10       10       10       10       10       10       10       10       10       10       10       10       10       10       10       10       10       10       10       10       10       10       10       10       10       10       10       10       10       10       10       10       10       10       10       10       10       10       10       10       10       10       10       10       10       10       10       10       10       10       10       10       10                                                                                                    | 取引展塑脈会                               |                               | 照会                               | -            |                   | -                                 | 1                        |                                                |
| R45% (BD)       R5%         R45% (BD)       R45% (BD)         R45% (BD)       R45% (BD)         R45% (BD)                                                                                                    | 資金移動(振器)                             |                               |                                  | 18           |                   | 円 100,000,000円                    | 1                        |                                                |
| Raffer (BLD)       If Has 11<br>If Has 11<br>If Has |                                      |                               |                                  | 事前登録1回       |                   |                                   | <u> </u>                 |                                                |
| Reference                                                                                                    |                                      |                               | 美行                               | 事前登録1日       |                   |                                   | でんさい管理者/打                | 担当者登録後の表示例                                     |
|                                                                                                    | 資金移動(振込)                             |                               |                                  | 都度指定1回       |                   |                                   |                          |                                                |
| 第第       ·         第第       ·         CACUKPY Haghfanguzz         CACUKPY Haghfanguzz         Covinge 10 2: CALA: Yo haghfanguzz         Covinge 10 2: CALA: Yo haghfanguzz         Covinge 10 2: CALA: Yo haghfanguzz         Covinge 10 2: CALA: Yo haghfanguzz         Covinge 10 2: CALA: Yo haghfanguzz         Covinge 10 2: CALA: Yo haghfanguzz         Covinge 10 2: CALA: Yo haghfanguzz         Covinge 10 2: CALA: Yo haghfanguzz         Covinge 10 2: CALA: Yo haghfanguzz         Covinge 21 2: CALA: Yo haghfanguzz         Covinge 21 2: CALA: Yo haghfanguzz         Cov                                                                                                    |                                      |                               |                                  | 都度指定1日       | でんさい              | <b>ネット権限情報の設定</b>                 |                          |                                                |
| CALLARSY Light HOUSE         CALALARSY Light HOUSE         CALALARSY Light HOUSE <t< td=""><td>資金移動予約服会<br/>適全移動予約服会</td><td></td><td>開会</td><td>•</td><td>この利用者 I</td><td>Dと、でんさいネットの管理</td><td>者/担当者 I Dの紐付</td><td>けを設定します。</td></t<>                                                                                                    | 資金移動予約服会<br>適全移動予約服会                 |                               | 開会                               | •            | この利用者 I           | Dと、でんさいネットの管理                     | 者/担当者 I Dの紐付             | けを設定します。                                       |
| Cx42いキャート報酬格報の設定         Cx42い年少く特徴情報の設定         Cx42い年少く特徴情報の設定         Cx42い年少く時間を回路目のと認知に発生にてたさいでであったい管理者/担当者IDを解除する場合は、個別にチェックをして「削除」ポタンを押してください。         Cx42い得理者/指出者ID         Cx42い得理者/指出者ID         Cx42い得理者/指出者ID         (Cx42い得理者/指出者ID)         (Cx42い得理者/指出者ID)         (Cx42い得理者/指出者ID)         (Cx42い得理者/指出者ID)         (Cx42い得理者/指出者ID)         (Cx42い得理者/指出者ID)         (Cx42い得理者/指出者ID)         (Cx42い管理者/指出者ID)         (Cx42い管理者/指出者ID)         (Cx42い管理者/指出者ID)         (Cx42い管理者/指出者ID)         (Cx42い管理者/指出者ID)         (Cx42い管理者/担当者ID)         (Cx42い管理者/担当者ID)         (Cx42い管理者/L21)         (Cx42い管理者/L21)     <                                                                                                    | 1417(4)31 2 1)4C8                    |                               | _ wu                             | -            | なお、複数の            | でんさい管理者/担当者 I D                   | を設定した場合は、で<br>Dを選択後 「追加」 | んさいネットへ遷移する際にいずれかのIDを選択可能となります。<br>ボタンを押してください |
| この利用書 10 と、たんさいなの 響き、消息者 1000時付けを知らいます。         はた、特別書 102 読用に 1000時付けを知らいます。         でんさい管理者 / 担当者 1 D         この たのさい 管理者 / 担当者 1 D         () この たのさい 管理者 / 担当者 1 D         () この 次の での たのさい 管理者 / 担当者 1 D         () この 次の での たのさい 管理者 / 担当者 1 D         () この 次の での での たの たの に 定当 () たの い 日本 1 () たの での に ご () () () () () () () () () () () () ()                                                                                                    | でんさいネット権限情報の                         | 設定                            |                                  |              | 登録したでん            | さい管理者/担当者IDを解                     | 除する場合は、個別に               | バランでポーロ C ヽ/とロソ)。<br>:チェックをして「削除」 ボタンを押してください。 |
| フルダウンよりでたさい電理者/目当者ID       jbin         てんさい管理者/目当者ID       jbin         R6. 時時まIDで使用できさでんさいやりいの00015F00010       000012F00000         1000000000000000000000000000000000000                                                                                                    | この利用者IDと、でんさいネット<br>なお、複数のでんさい管理者/担当 | の管理者/担当:<br>者IDを設定し!          | ぎIDの紐付けを設定します。<br>こ場合は、でんさいネットへi | 。<br>遷移する際にい |                   |                                   |                          |                                                |
| CALEWWR#C # REF 10       000012F0000       000012F0000       000012F0010       000012F0011       000012F0010       000012F0010       000012F0011       000012F0010       000012F0010       000012F0                                                                                                    | ブルダウンよりでんさい管理者/担                     | 当者 I Dを選択                     | 8、「追加」ボタンを押して                    | ください。        | でんさい              | 管理者/担当者 I D                       |                          | ✓ 追加                                           |
| REC #### 10 で使用できるでんといやり************************************                                                                                                    | でんさい管理者/担当者 I D                      | G                             | 00012FG000                       | ié hu        |                   |                                   |                          |                                                |
| ・ べージジンへ                ・ ベージジンへ                                                                                                    | 現在、利用者IDで使用できるでん                     | さいネット相 0                      | 00012FG010                       |              | 削除                | 権限種別                              |                          | でんさい管理者/担当者 I D                                |
| http:// #21900/#21900/#21                                                                                                    |                                      |                               |                                  |              | 7-4-              | たい管理者                             |                          | 000012EG000                                    |
| White A 報道報道報号     01     C へ ごい担当者     000012FG011       I ご注意事が     WILE BHOURD XX74. XX7と小文子を区別しますので、ご注意ください。     IIIIIIIIIIIIIIIIIIIIIIIIIIIIIIIIIIII                                                                                                    | 契約法人確認暗証番号の認証が必要で                    | す。お間違えな                       | いように入力してください。                    |              |                   |                                   |                          | 00001210000                                    |
| Whike A WEINERGE IN I     OF     O// Or 274-A-F       I I I I I I I I I I I I I I I I I I I                                                                                                    |                                      |                               |                                  |              | でんる               | さい担当者                             |                          | 000012FG011                                    |
| ご 注意事項     #376       #12 送参の炭ステは、大文テとり文字を空別しますので、ご注意ください。     #37       サアンセル     クリア     第月 >       トップ     ・ ページ上述へ                                                                                                    | 契約法人確認暗証番号                           | <u>گھ</u> γ                   | フトウェアキーボード                       |              | 調除                |                                   |                          |                                                |
| ご注急専邦     単近参のの次文字は、大文字と小文字を空別しますので、ご注意ください。       キャンセル     クリア       第21     ヘベージ上部へ                                                                                                    |                                      |                               |                                  |              | HIR               |                                   |                          |                                                |
| ++>と#         2927         第月           +yz         第月                                                                                                    | ご注意事項     暗証最高の英文文は、 ナウマト・・・         |                               | ので、ご注意ください                       |              |                   |                                   |                          |                                                |
| ++>>++         >>>>           ++>>+         >>>>>>>>>>>>>>>>>>>>>>>>>>>>                                                                                                    | 地証書与の央又子は、大文字と小文                     | a second second second second | ので、こ注意ください。                      |              |                   |                                   |                          |                                                |
| No7   A K-SLEA                                                                                                    |                                      | KT CEMURY                     |                                  |              |                   |                                   | 1                        |                                                |
| P22   • <->E20                                                                                                    | キャンセル クリア                            | CT CENOR 9                    |                                  | 표당 >         |                   |                                   |                          |                                                |
|                                                                                                    | キャンセル クリア                            | AF CENUS 9                    |                                  | 27日 >        |                   |                                   |                          |                                                |

(4) 他の利用者に「でんさい」を追加する場合は、前記(2)(3)を繰り返します。

- (5) でんさいネットで「担当者」と「管理者」の兼務(共通 ID)を希望される場合は、当行窓口にお申出 いただき「でんさいネットサービス変更依頼書」を提出してください。当行での設定作業完了後に 共通 ID をお知らせいたします。設定方法は前記(2)(3)と同じです。
- (6) 管理者がでんさいネット連携(シングルサインオン)を利用する場合は、管理者として利用する法人イ ンターネットバンキング利用者を新規に登録した後、「でんさい管理者 ID」の追加が必要です。設 定方法は前記(2)(3)と同じです。
- (7) これで管理者の初期設定は完了です。[ログオフ]をクリックして下さい。
- (8) 利用者で法人インターネットバンキングにログオンすると、[でんさい]のメニューが追加されています。

以上